## PLATO<sup>TM</sup>Screen Shots

- Logging In/Requesting Access:
- 1. New users will select "Apply For Access" below the Log On Box. *Estimated Time: 1 second*

|                                 | Log On                                                                                                    |
|---------------------------------|----------------------------------------------------------------------------------------------------|
|                                 | Reporting About Contact                                                                                                    |
|                                 | Log On<br>sensor<br>sensor<br>Log Dn<br>Log Dn<br>L |
| 62008-2014 Health Integrity.LLC | According to the Pagework Relaction Act at 2005, the persons are required to explore the a collection of information value & displays a valid CMB control number. The valid CMB control number of the the thermation collection at a collection of information value to displays a valid CMB control number. The valid CMB control number of the thermation value to display a valid CMB control number of the thermation value to display a valid CMB control number of the VMB control number of the VMB control number of the                                                                                                    |

2. New users will register information in order to gain access to *PLATO*<sup>TM</sup>. Part D plan sponsors and law enforcement will enter business information which will require more details. This request is only for new users and will only need to be done once.

Estimated Time: 5 minutes

| Venth Integrity. LLC<br>PLATO<br>Predictive Madeling Solution |   |                                                                                 |         |  |  | Log on |
|---------------------------------------------------------------|---|---------------------------------------------------------------------------------|---------|--|--|--------|
|                                                               |   |                                                                                 |         |  |  |        |
|                                                               | ď | Register<br>Passwords must be a<br>characters.<br>username<br>email<br>password | n min 6 |  |  |        |
|                                                               |   | confirm                                                                         |         |  |  |        |
|                                                               |   | Register                                                                        |         |  |  |        |
|                                                               |   | Register                                                                        | h.      |  |  |        |
|                                                               |   |                                                                                 | 1       |  |  |        |
| HEALTH<br>integrity#                                          |   |                                                                                 |         |  |  |        |

## • Home Page:

1. Once given access, users are brought to *PLATO* <sup>TM</sup> 's Home Page where they will view a map of the United States with searching and filtering abilities to have the map reflect searched and filtered criteria.

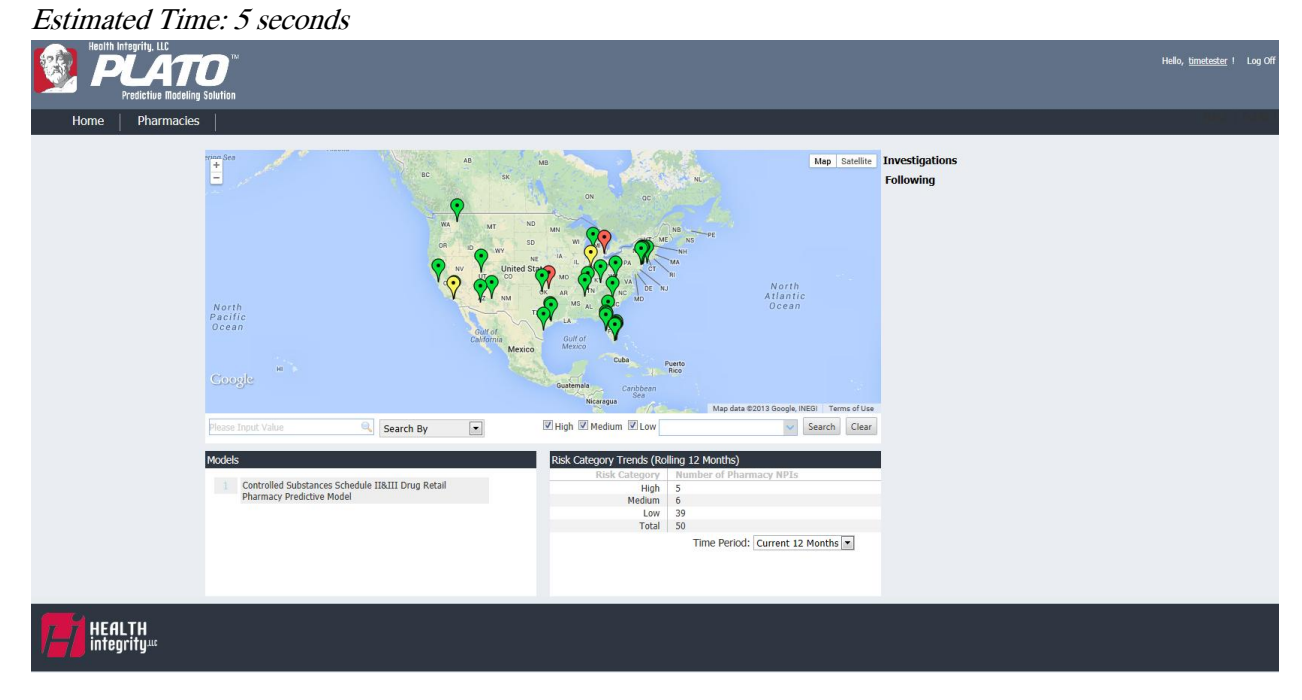

2. Users may search the map by: Pharmacy National Provider Identifier (NPI), Pharmacy Name, Pharmacy Tax ID, Contract ID, Parent Organization Name, ZIP Code, County, and City. *Estimated Time: 10 seconds* 

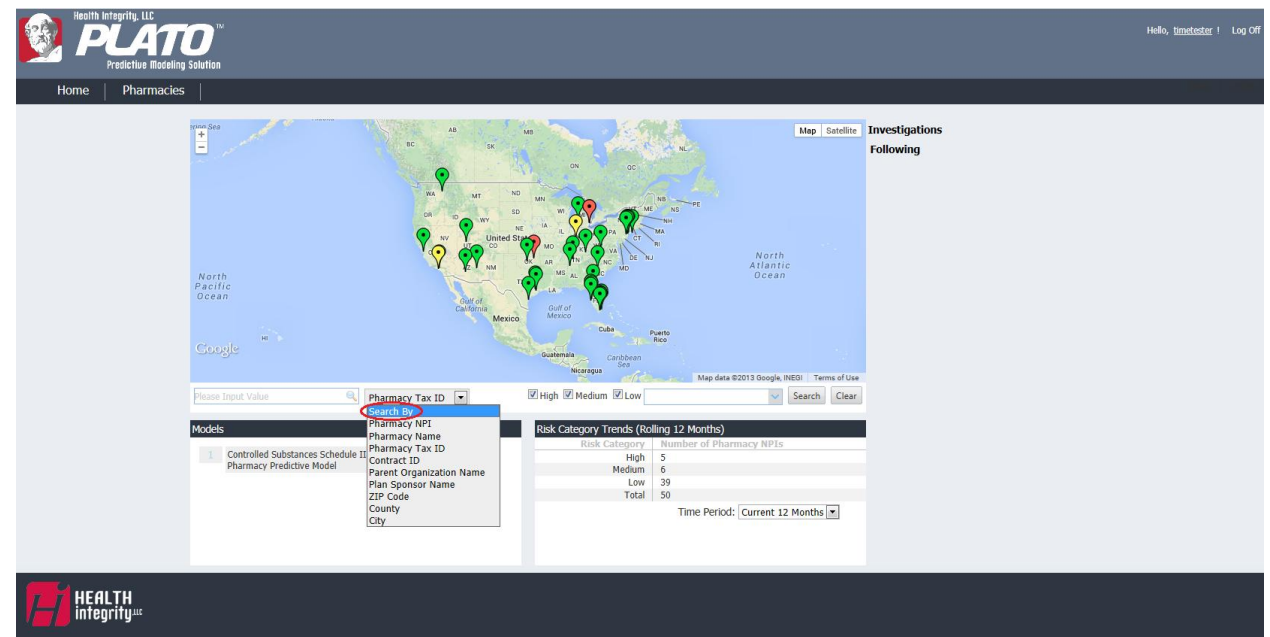

3. Users may filter by Risk Level of High, Medium, and Low. May select individual levels or multiple levels.

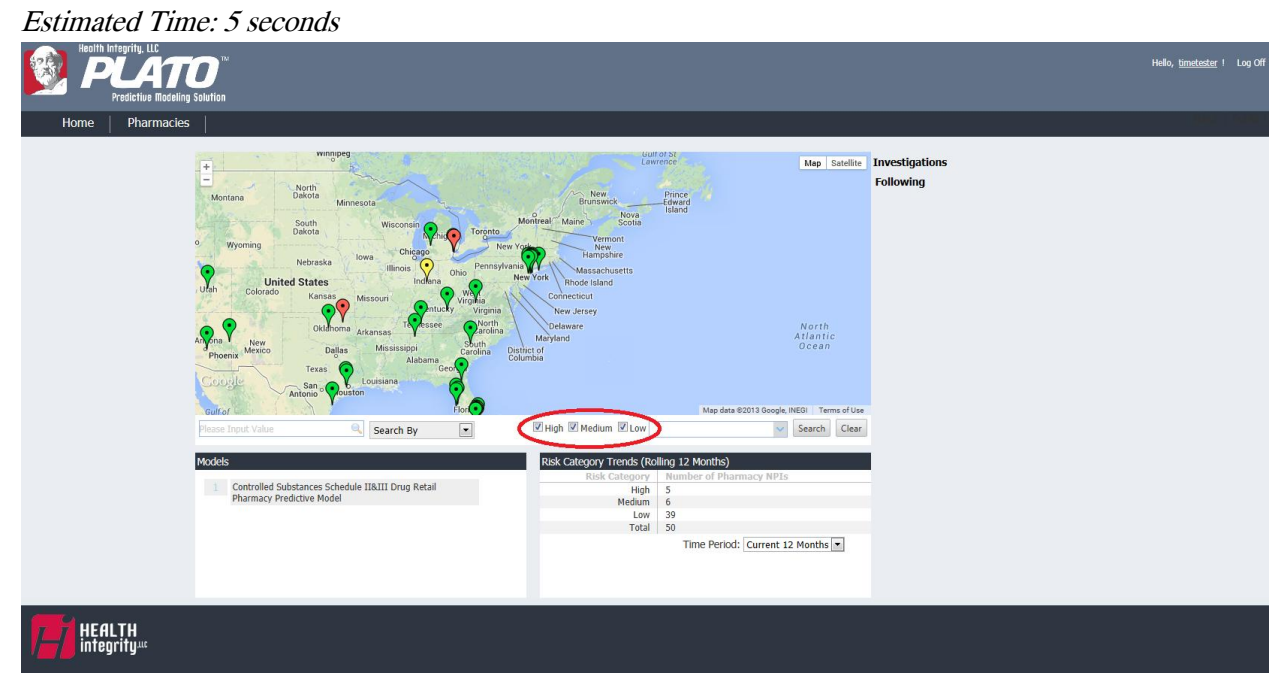

4. Users may filter the map by State. May select a single State or a combination of States. *Estimated Time: 10 seconds* 

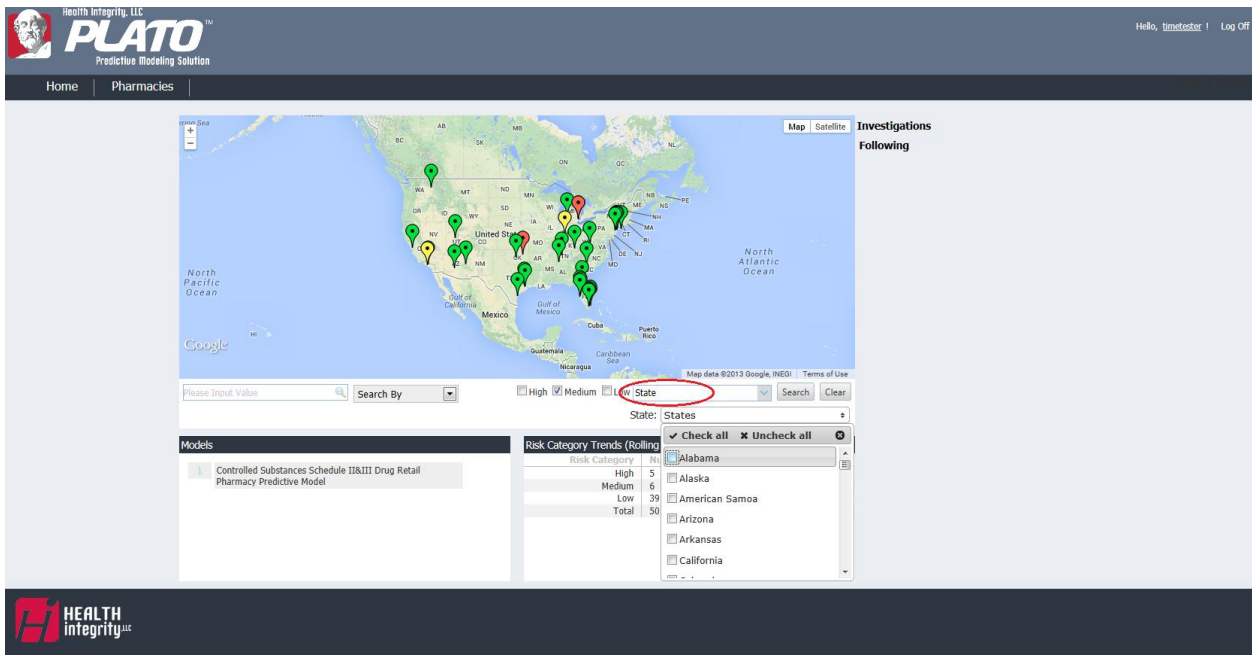

5. Users may filter by number of complaints with selections of: <5, 5-10, >10. *Estimated Time: 5 seconds* 

| Realth Integrity. LLS<br>PLATO<br>Realching Bolarian                               | Hello, <u>tunetester</u> i Log Off                   |
|------------------------------------------------------------------------------------|------------------------------------------------------|
| Home   Pharmacies                                                                  | i para li sura di                                    |
|                                                                                    | Map Earline<br>Compared and the Earline<br>Following |
| North<br>Pacific<br>Ocean<br>Google                                                | An An An An An An An An An An An An An A             |
| Please Input Value Search By                                                       | High @ Medium Loo Number of complaints Search Clear  |
| Models Controlled Substances Schedule IIBIII Drug Retail Pharmacy Predictive Model | Number of complaints whoses                          |
| HEALTH<br>integrity#                                                               |                                                      |

6. Users may filter by number of actions taken with selections of: <5, 5-10, >10. *Estimated Time: 5 seconds* 

| Health Integrity. LLC     |                                                                                                    | Udla Henderter I. Las Off   |
|---------------------------|----------------------------------------------------------------------------------------------------|-----------------------------|
|                           |                                                                                                    |                             |
| Home   Pharmacies         |                                                                                                    |                             |
| North<br>Pacific<br>Ocean | to a construction of the set of the set of t | Investigations<br>Following |
| Pisada Indut Value        | High Vedum Lo Number of Actions Taken: Vedue     Number of Actions Taken: Vedue     Numer of Actions Taken: Vedue     Number of Actions Taken: Vedue         |                             |
| HEALTH<br>integrity#      |                                                                                                    |                             |

7. Users may filter by whether it is a compromised pharmacy with selections of yes or no. *Estimated time: 5 seconds* 

| Beath Integrity, LLC<br>PCATO<br>Predictive Rockling Solution                  | Heilo, <u>timetostor</u> I Log Off                                                                                                    |
|--------------------------------------------------------------------------------|----------------------------------------------------------------------------------------------------|
| Home Pharmacies                                                                | neu   sana (                                                                                                    |
| North<br>Pacific<br>Scene                                                      | Auge Southing<br>The southing for the southing for the sout |
|                                                                                | Necropus<br>Set<br>Map data 62013 Google, INEGI Terms of Use                                                                                                    |
| Please Input Value Search By                                                   | High 2 Medium Compromised pharmacy Search Clear                                                                                                    |
| Modele                                                                         | Compositional prioritizer (Politice)                                                                                                    |
| Controlled Substances Schedule IIAIII Drug Retail<br>Pharmacy Predictive Model | Risk Categyry Humber of Pharmacy NPIs<br>High 5<br>Medium 6<br>Low 39<br>Total 50<br>Time Period: Current 12 Months *                                                                                                    |
| HEALTH<br>integrity                                                            |                                                                                                    |

8. Users may select Risk Models to view different risk scores within the map. (More will be added in the future.)

| Realth Integrative, LIC<br>PLATIO<br>Predictive Electeing Solution                                                                                                    |                                                                                                    | Hollo, <u>timetistor</u> I Log Of |
|----------------------------------------------------------------------------------------------------|----------------------------------------------------------------------------------------------------|-----------------------------------|
| Home Pharmacies                                                                                                    |                                                                                                    |                                   |
| Winneeda<br>Montane<br>Workine<br>Workine<br>Wo | Married Married Control Control Contro | Investigations<br>Following       |
| Phoema Mexico     Dallas     Mesissoph     Action     Courses     Action     Courses     Courses                                                                                                    | Albert of Country States 2013 Google, INEOL Terms of Country Country C | Use<br>ear                        |
| ModeS  Controlled Substances Schedule II&III Drug Retail Pharmacy Predictive Model                                                                                                    | Risk Category Trends (Rolling 12 Months)<br>Risk Category Number of Pharmacy NP1s<br>High 5<br>Medium 6<br>Low 39<br>Total 50<br>Time Period: Current 12 Months #                                                                                                    |                                   |
|                                                                                                    |                                                                                                    |                                   |

Estimated time: 5 seconds

9. Users will view Risk Category Trends of a rolling 12 months. Time period may be changed. *Estimated time: 5 seconds* 

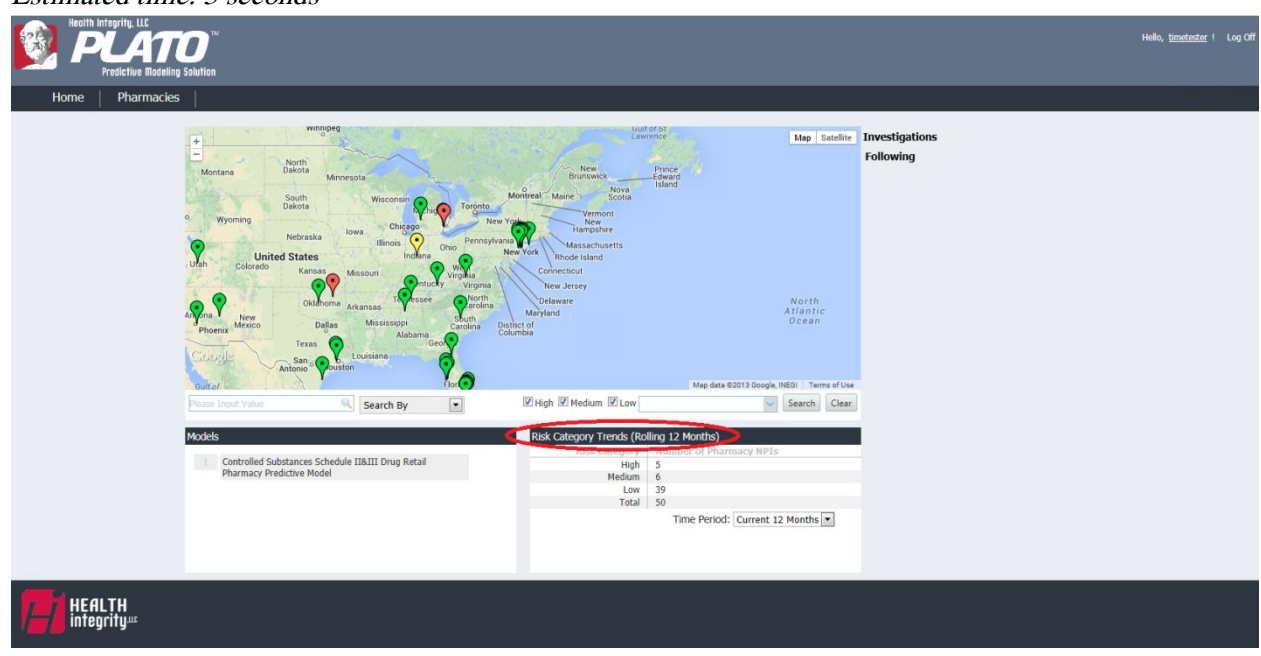

10. Users may zoom into the map to view a specific pharmacy's brief details, such as the: Pharmacy Name, NPI, Risk Score, and Risk Factors. User may also view a 360 degree Google map view of an address.

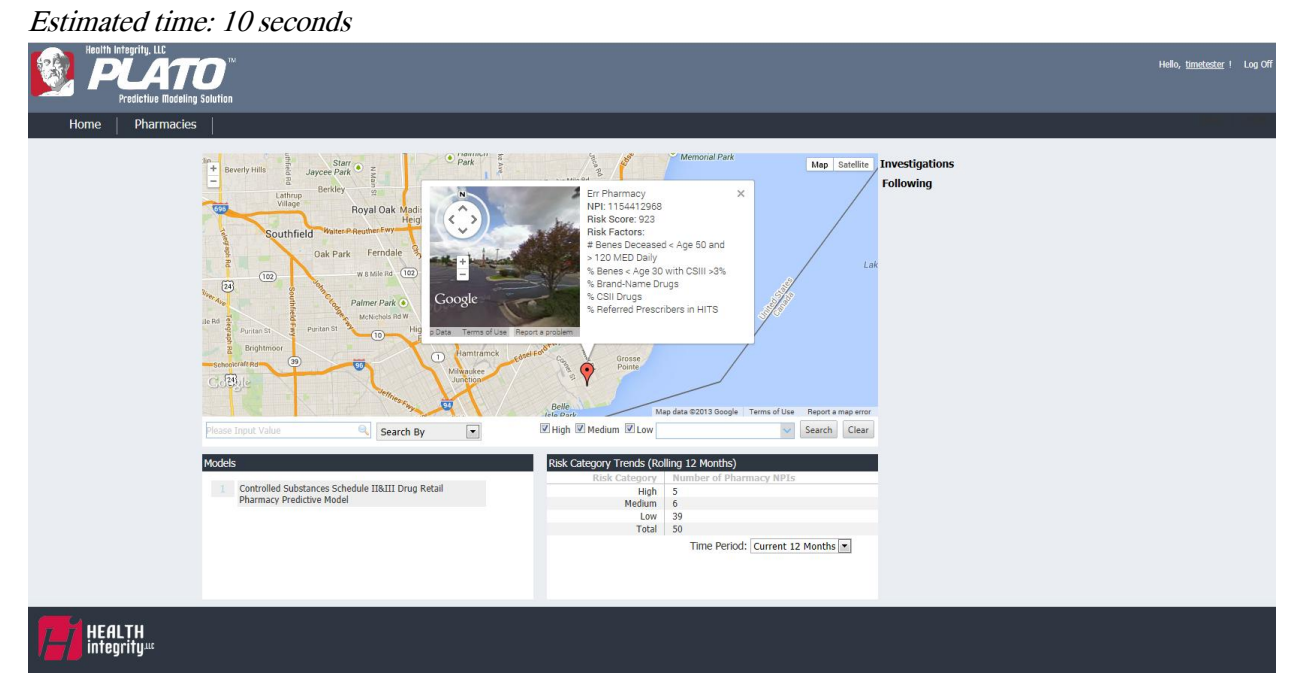

11. Users may view pharmacies they have flagged for investigation and following in the Investigations/Following Column to access the pharmacy's profile quickly. *Estimated Time: 5 seconds* 

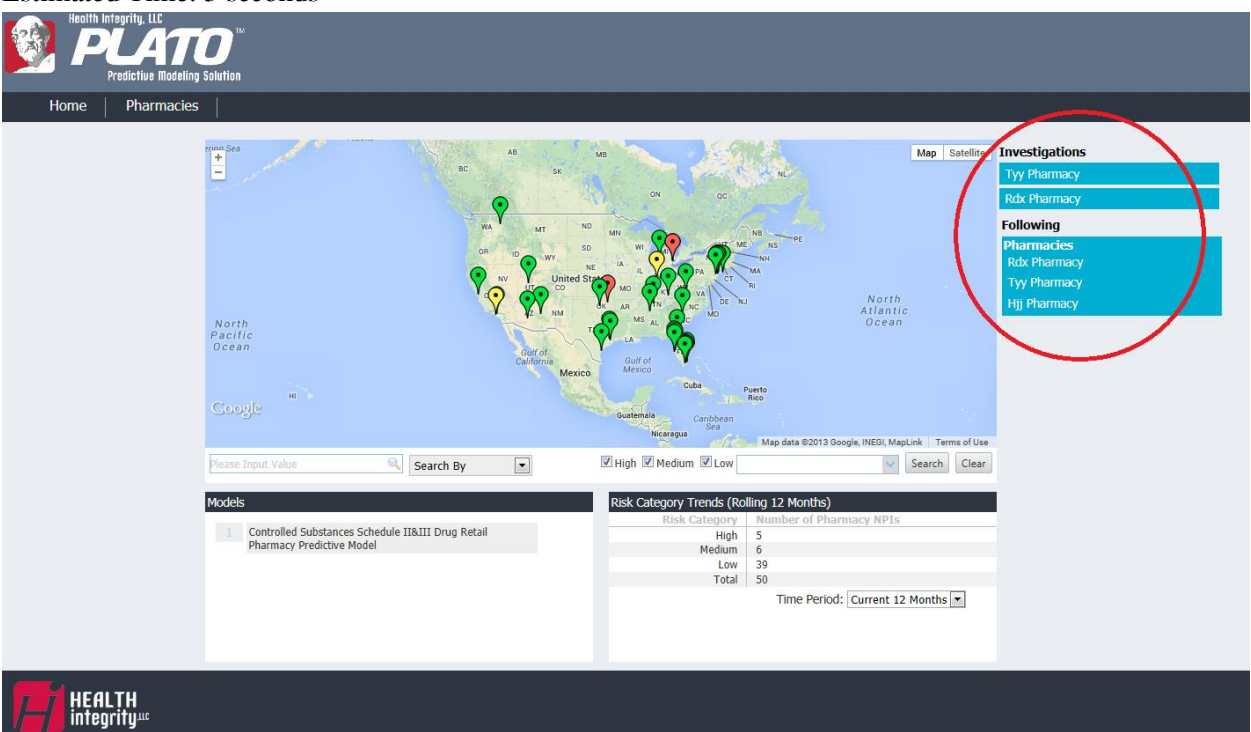

• **Pharmacies Tab**: The Pharmacies Tab displays a list of all pharmacies in the United States rather than a map in columns by: Pharmacy Name, NPI number, Risk Score, Payment amount. Users may sort the columns in ascending or descending order.

| TO"                                                                  |                                                                                                    |                                                                                                    |                                                                                                    |                                                                                                    | Helo, <u>tinetester</u> |
|----------------------------------------------------------------------|----------------------------------------------------------------------------------------------------|----------------------------------------------------------------------------------------------------|----------------------------------------------------------------------------------------------------|----------------------------------------------------------------------------------------------------|-------------------------|
| cies<br>Pha                                                          | macy Scores                                                                                                    |                                                                                                    |                                                                                                    |                                                                                                    | Investigations          |
| Risk                                                                 | Models                                                                                                    | Apply     Plea                                                                                                    | r <b>ch</b><br>se Innut Value                                                                                                    | Search By                                                                                                    | Following               |
|                                                                      |                                                                                                    |                                                                                                    |                                                                                                    |                                                                                                    |                         |
| App                                                                  | ly Clear                                                                                                    |                                                                                                    |                                                                                                    |                                                                                                    |                         |
| App                                                                  | ly Clear<br>Pharmacy Name                                                                                                    | T NPI                                                                                                    | T Risk Score                                                                                                    | T Payment                                                                                                    | •                       |
| App                                                                  | y Clear<br>Pharmacy Name<br>Qww Pharmacy                                                                                                    | VPI<br>1306114207                                                                                                    | Risk Score                                                                                                    | Payment           \$827,618.75                                                                                                    |                         |
| App<br>>                                                             | y Clear<br>Pharmacy Name<br>Qww Pharmacy<br>Wee Pharmacy                                                                                                    | NPI           1306114207           1457632767                                                                                                    | Risk Score           999           994                                                                                                   | <ul> <li>Payment</li> <li>\$827,618.75</li> <li>\$702,188.00</li> </ul>                                                                                                    | •                       |
| App<br>b<br>b                                                        | y Clear<br>Pharmacy Name<br>Qww Pharmacy<br>Wee Pharmacy<br>Err Pharmacy                                                                                                    | NPI<br>1306114207<br>1457632767<br>1154412968                                                                                                    | Risk Score           999           994           923                                                                                     | Payment           \$827.618.75           \$702.188.00           \$976.963.13                                                                                                    |                         |
| App<br>D<br>D<br>D                                                   | y Clear<br>Pharmacy Name<br>Qww Pharmacy<br>Wee Pharmacy<br>Err Pharmacy<br>Rtt Pharmacy                                                                                                 | <ul> <li>NPI</li> <li>1306114207</li> <li>1457632767</li> <li>1154412968</li> <li>1104086839</li> </ul>                                                                                                    | <ul> <li>▼ Risk Score</li> <li>999</li> <li>994</li> <li>923</li> <li>827</li> </ul>                                                     | Fayment           \$227.618.75         \$702.188.00         \$976.965.13         \$477.293.34                                                                                                    |                         |
| App                                                                  | y Clear<br>Pharmacy Name<br>Qww Pharmacy<br>Wee Pharmacy<br>Err Pharmacy<br>Rtt Pharmacy<br>Tyy Pharmacy                                                                                 | NPI           1306114207           1457632767           1154412968           1104086839           1114206734                                                                                                    | Risk Score           999           994           923           827           814                                                         | Payment           \$827,618.75         \$702,188.00         \$975,963.13         \$477,293.34         \$702,292.38         \$702,292.38         \$702,292.38         \$702,292.38         \$702,292.38         \$702,292.38         \$702,292.38         \$702,292.38         \$702,292.38         \$702,292.38         \$702,292.38         \$702,292.38         \$702,292.38         \$702,292.38         \$702,292.38         \$702,292.38         \$702,292.38         \$702,292.38         \$702,292.38         \$702,292.38         \$702,292.38         \$702,292.38         \$702,292.38         \$702,292.38         \$702,292.38         \$702,292.38         \$702,292.38         \$702,292.38         \$702,292.38         \$702,292.38         \$702,292.38         \$702,292.38         \$702,292.38         \$702,292.38         \$702,292.38         \$702,292.38         \$702,292.38         \$702,292.38         \$702,292.38         \$702,292.38         \$702,292.38         \$702,292.38         \$702,292.38         \$702,292.38         \$702,292.38         \$702,292.38         \$702,292.38         \$702,292.38         \$702,292.38         \$702,292.38         \$702,292.38         \$702,292.38         \$702,292.38         \$702,292.38         \$702,292.38         \$702,292.38         \$702,292.38         \$702,292.38         \$702,292.38         \$702,292.38         \$702,292.38         \$702,292.38         \$702,292.38         \$702,292.38         \$702,29                                 |                         |
| App                                                                  | y Clear<br>Pharmacy Name<br>Qww Pharmacy<br>Wee Pharmacy<br>Err Pharmacy<br>Rtt Pharmacy<br>Tyy Pharmacy<br>Uii Pharmacy                                                                 | NPI           1306114207           1457632767           1154412968           1104086839           1114206734           1154592595                                                                                 | Risk Score           999           994           923           827           814           761                                           | Payment           \$827,618.75           \$702,188.00           \$976,963.13           \$477,293.34           \$702,292.38           \$595,437.31                                                                                                    |                         |
| App                                                                  | y Clear<br>Pharmacy Name<br>Qww Pharmacy<br>Wee Pharmacy<br>Err Pharmacy<br>Rtt Pharmacy<br>Uij Pharmacy<br>Uij Pharmacy<br>Aws Pharmacy                                                 | VPI           1306114207           1457632767           1154412968           1104086339           1114206734           1154592555           1104112100                                                            | Risk Score           999           994           923           827           814           761           757                             | Payment           \$827,618,75         \$702,188,00           \$975,963,13         \$477,293,34           \$702,292,38         \$595,437,31           \$28,310,877,00         \$2,810,877,00                                                                                                    |                         |
| App<br>D<br>D<br>D<br>D<br>D<br>D<br>D<br>D<br>D<br>D<br>D<br>D<br>D | y Clear<br>Pharmacy Name<br>Qww Pharmacy<br>Wee Pharmacy<br>Err Pharmacy<br>Rtt Pharmacy<br>Jy Pharmacy<br>Uii Pharmacy<br>Aws Pharmacy<br>Sdd Pharmacy                                  | VIP           1306114207           1457632767           1154412968           110408638           114206734           1154592555           104112100           1235189908                                          | Tilde         Risk Score           999         994           923         827           814         761           757         667         | Payment           \$827,618,75           \$702,188,00           \$975,963,13           \$477,293,34           \$702,292,38           \$595,437,31           \$28,10,877,00           \$3,152,162,50                                                                                                    |                         |
| App<br>D<br>D<br>D<br>D<br>D<br>D<br>D<br>D<br>D<br>D<br>D<br>D<br>D | y Clear<br>Pharmacy Name<br>Qww Pharmacy<br>Err Pharmacy<br>Err Pharmacy<br>Tyy Pharmacy<br>Uii Pharmacy<br>Uii Pharmacy<br>Sidd Pharmacy<br>Diff Pharmacy                               | NPI           1306114207           1457632767           1154412968           1104066839           114206734           115492595           1104112100           1253189908           1134414274                    | Risk Score           999           994           923           827           814           761           757           667           641 | Payment           \$827.618.75         \$702.188.00           \$976.953.13         \$477.293.34           \$702.292.38         \$595.437.31           \$2.810.877.00         \$3.152.162.50           \$1.527.322.25         \$1.227.322.25                                                                                                    |                         |
| App<br>0<br>0<br>0<br>0<br>0<br>0<br>0<br>0<br>0<br>0<br>0<br>0<br>0 | y Clear<br>Pharmacy Name<br>Qww Pharmacy<br>Wee Pharmacy<br>Err Pharmacy<br>Rtt Pharmacy<br>Uii Pharmacy<br>Uii Pharmacy<br>Aws Pharmacy<br>Sdd Pharmacy<br>Ddf Pharmacy<br>Fgg Pharmacy | NPI           1306114207           1457632767           1154412968           104086839           114206734           1154592595           104112100           1235189908           134412274           1740282257 | Risk Score           999           994           923           827           814           761           757           661           618 | Payment           \$827,618.75         \$702,188.00         \$976,963.13         \$477,293.34         \$702,292.38         \$595,437.31         \$2,810.877,00         \$31,52,162.50         \$31,52,162.50         \$1,527,522.25         \$1,724,407,25         \$1,724,407,25         \$1,724,407,25         \$1,724,407,25         \$1,724,407,25         \$1,724,407,25         \$1,724,407,25         \$1,724,407,25         \$1,724,407,25         \$1,724,407,25         \$1,724,407,25         \$1,724,407,25         \$1,724,407,25         \$1,724,407,25         \$1,724,407,25         \$1,724,407,25         \$1,724,407,25         \$1,724,407,25         \$1,724,407,25         \$1,724,407,25         \$1,724,407,25         \$1,724,407,25         \$1,724,407,25         \$1,724,407,25         \$1,724,407,25         \$1,724,407,25         \$1,724,407,25         \$1,724,407,25         \$1,724,407,25         \$1,724,407,25         \$1,724,407,25         \$1,724,407,25         \$1,724,407,25         \$1,724,407,25         \$1,724,407,25         \$1,724,407,25         \$1,724,407,25         \$1,724,407,25         \$1,724,407,25         \$1,724,407,25         \$1,724,407,25         \$1,724,407,25         \$1,724,407,25         \$1,724,407,25         \$1,724,407,25         \$1,724,407,25         \$1,724,407,25         \$1,724,407,25         \$1,724,407,25         \$1,724,407,25         \$1,724,407,25         \$1,724,407,25         \$1,724,407,25         \$1,724,407,25         \$1,724, |                         |

1. Users may select Risk Models. (More risk models will be added in the future.) *Estimated time: 5 seconds* 

| Home | Predictive Modeling | Solution                                                                          |       |            |                  |            |           |                               |                             | AXXX QXX |
|------|---------------------|-----------------------------------------------------------------------------------|-------|------------|------------------|------------|-----------|-------------------------------|-----------------------------|----------|
| Home | Indindeles          | Pharmacy Scores                                                                   |       | Se         | arch             |            |           |                               | Investigations<br>Following |          |
|      |                     | Risk Models                                                                       | Apply | Pla        | ease Input Value |            | Search By | •                             |                             |          |
|      |                     | ✓ Check all 🗙 Uncheck all                                                         |       |            |                  |            |           |                               |                             |          |
|      |                     | Controlled Substances<br>Schedule II&III Drug Retail<br>Pharmacy Predictive Model | Î     |            |                  |            |           |                               |                             |          |
|      |                     |                                                                                   | Τ     | NPI        | T                | Risk Score | T Payn    | nent T                        |                             |          |
|      |                     |                                                                                   |       | 1306114207 |                  | 999        | \$827     | ,618.75                       |                             |          |
|      |                     |                                                                                   |       | 1457632767 |                  | 994        | \$702     | ,188.00                       |                             |          |
|      |                     | p crimarmacy                                                                      | *     | 1154412968 |                  | 923        | \$976     | ,963.13                       |                             |          |
|      |                     | Rtt Pharmacy                                                                      |       | 1104086839 |                  | 827        | \$477     | ,293.34                       |                             |          |
|      |                     | b Tyy Pharmacy                                                                    |       | 1114206734 |                  | 814        | \$702     | ,292.38                       |                             |          |
|      |                     | b Uii Pharmacy                                                                    |       | 1154592595 |                  | 761        | \$595     | ,437.31                       |                             |          |
|      |                     | Aws Pharmacy                                                                      |       | 1104112100 |                  | 757        | \$2,8     | 10,877.00                     |                             |          |
|      |                     | Sdd Pharmacy                                                                      |       | 1235189908 |                  | 667        | \$3,1     | 52,162.50                     |                             |          |
|      |                     | <ul> <li>Dff Pharmacy</li> </ul>                                                  |       | 1134414274 |                  | 641        | \$1.2     | 27,322.25                     |                             |          |
|      |                     | Fgg Pharmacy                                                                      |       | 1740282257 |                  | 618        | \$1.7.    | 24,407.25                     |                             |          |
|      |                     | SE H 4 1 2 3 4 5 → H                                                              |       |            |                  |            |           | Displaying items 1 - 10 of 50 |                             |          |
|      |                     |                                                                                   |       |            |                  |            |           |                               |                             |          |

2. Users may Search the Pharmacy list by: Pharmacy NPI, Pharmacy Name, Pharmacy Tax ID, Contract ID, Parent Organization Name, ZIP Code, County, and City. *Estimated Time: 10 seconds* 

| e Pharmacies |                  |            |             |                               |                | Alla |
|--------------|------------------|------------|-------------|-------------------------------|----------------|------|
|              | Pharmacy Scores  | Search     |             |                               | Investigations |      |
|              | Risk Models      | Apply      | Input Value | Search By                     | ronowing       |      |
|              | Filters          |            |             | Pharmacy NPI<br>Pharmacy Name |                |      |
|              |                  |            |             | Pharmacy Tax ID               |                |      |
|              | Apply Clear      |            |             | Parent Organization Name      |                |      |
|              |                  |            |             | Plan Sponsor Name<br>ZIP Code |                |      |
|              | Pharmacy Name    | ▼ NPI      | Risk Score  | County<br>City                | T              |      |
|              | Qww Pharmacy     | 1306114207 | 999         | \$827,618.75                  |                |      |
|              | Wee Pharmacy     | 1457632767 | 994         | \$702.188.00                  |                |      |
|              | Err Pharmacy     | 1154412968 | 923         | \$976,963.13                  |                |      |
|              | Rtt Pharmacy     | 1104086839 | 827         | \$477.293.34                  |                |      |
|              | b Tyy Pharmacy   | 1114206734 | 814         | \$702.292.38                  |                |      |
|              | b Uii Pharmacy   | 1154592595 | 761         | \$595,437.31                  |                |      |
|              | Aws Pharmacy     | 1104112100 | 757         | \$2.810.877.00                |                |      |
|              | Sdd Pharmacy     | 1235189908 | 667         | \$3,152,162.50                |                |      |
|              | Dff Pharmacy     | 1134414274 | 641         | \$1,227,322.25                |                |      |
|              | Fgg Pharmacy     | 1740282257 | 618         | \$1,724,407.25                |                |      |
|              | SE H 4 1 2 3 4 5 | F H        |             | Displaying items 1 - 10 of 50 |                |      |

3. Users may filter through pharmacies by State(s). May select a single State or combined States. *Estimated Time: 5 seconds* 

| PLA1                                 | <b>D</b> <sup>**</sup>  |                        |            |                               | Hello, <u>tim</u>           | <u>ietester</u> ! Lo |
|--------------------------------------|-------------------------|------------------------|------------|-------------------------------|-----------------------------|----------------------|
| Predictive Modelin<br>Home Pharmacie | ng Solution<br>IS       |                        |            | _                             |                             | About   Co           |
|                                      | Pharmacy Scores         | Search                 |            |                               | Investigations<br>Following |                      |
|                                      | Risk Models +           | Apply Please Input Val | ue 🔍       | Search By                     |                             |                      |
|                                      | Filters                 |                        |            |                               |                             |                      |
|                                      | State                   |                        |            |                               |                             |                      |
|                                      | ✓ Check all X Uncheck a |                        |            |                               |                             |                      |
|                                      | Apply                   |                        |            |                               |                             |                      |
|                                      | Alaska                  |                        | Risk Score | T Payment T                   |                             |                      |
|                                      | American Samoa          | 6114207                | 999        | \$827.618.75                  |                             |                      |
|                                      | Arizona                 | 7632767                | 994        | \$702.188.00                  |                             |                      |
|                                      | Arkansas                | 4412968                | 923        | \$976,963.13                  |                             |                      |
|                                      |                         | ÷ 14086839             | 827        | \$477,293.34                  |                             |                      |
|                                      | b Tyy Pharmacy          | 1114206734             | 814        | \$702,292.38                  |                             |                      |
|                                      | b Uii Pharmacy          | 1154592595             | 761        | \$595,437.31                  |                             |                      |
|                                      | Aws Pharmacy            | 1104112100             | 757        | \$2,810,877.00                |                             |                      |
|                                      | Sdd Pharmacy            | 1235189908             | 667        | \$3,152,162.50                |                             |                      |
|                                      | Dff Pharmacy            | 1134414274             | 641        | \$1,227,322.25                |                             |                      |
|                                      | Fgg Pharmacy            | 1740282257             | 618        | \$1,724,407.25                |                             |                      |
|                                      | SE N 4 1 2 3 4 5 ▶ N    |                        |            | Displaying items 1 - 10 of 50 |                             |                      |

4. Users may filter by the Number of Complaints with selections of: <5, 5-10, >10. *Estimated Time: 5 seconds* 

| Ph                                                                                               | armacy Scores                                                                                                    |                                                                                                    |                                                             |                                                                                                    | Investigations |  |
|--------------------------------------------------------------------------------------------------|----------------------------------------------------------------------------------------------------|----------------------------------------------------------------------------------------------------|-------------------------------------------------------------|----------------------------------------------------------------------------------------------------|----------------|--|
| Ris                                                                                              | sk Models                                                                                                    | Search                                                                                                    |                                                             |                                                                                                    | Following      |  |
| R                                                                                                | isk Models +                                                                                                    | Apply Please Input Valu                                                                                                    | e 🔍                                                         | Search By                                                                                                    |                |  |
| Fil                                                                                              | lters                                                                                                    |                                                                                                    |                                                             |                                                                                                    |                |  |
|                                                                                                  | umber of complaints                                                                                                    |                                                                                                    |                                                             |                                                                                                    |                |  |
| N                                                                                                | umber of complaints:Choose                                                                                                    |                                                                                                    |                                                             |                                                                                                    |                |  |
|                                                                                                  | Choose                                                                                                    |                                                                                                    |                                                             |                                                                                                    |                |  |
| A                                                                                                | Apply Clear 5-10                                                                                                    |                                                                                                    |                                                             |                                                                                                    |                |  |
| -                                                                                                | > 10                                                                                                    | ∑ NOL                                                                                                    | T Disk Course                                               | X Provent X                                                                                                    |                |  |
|                                                                                                  | Pharmacy Name                                                                                                    | 1306114207                                                                                                    | 999                                                         | f 977 619 75                                                                                                    |                |  |
|                                                                                                  | Oww Pharmacy                                                                                                    |                                                                                                    |                                                             | 3027.010.73                                                                                                    |                |  |
|                                                                                                  | Wee Pharmacy                                                                                                    | 1457632767                                                                                                    | 994                                                         | \$702.188.00                                                                                                    |                |  |
| Þ                                                                                                | Wee Pharmacy<br>Err Pharmacy                                                                                                    | 1457632767<br>1154412968                                                                                                   | 994<br>923                                                  | \$702,188.00<br>\$976,963,13                                                                                                    |                |  |
| Þ                                                                                                | Qww Pharmacy     Wee Pharmacy     Err Pharmacy     Rtt Pharmacy                                                                                                    | 1457632767<br>1154412968<br>1104086839                                                                                     | 994<br>923<br>827                                           | \$702,188.00<br>\$976,963.13<br>\$477,293.34                                                                                                    |                |  |
| D<br>D<br>D<br>D                                                                                 | Qww Pharmacy     Wee Pharmacy     Err Pharmacy     Rtt Pharmacy     Tyy Pharmacy                                                                                                    | 1457632767<br>1154412968<br>1104086839<br>1114206734                                                                       | 994<br>923<br>827<br>814                                    | \$027,0318,75<br>\$702,188,00<br>\$976,963,13<br>\$477,293,34<br>\$702,292,38                                                                                      |                |  |
| b<br>D<br>D<br>D                                                                                 | Qww Pharmacy     Wee Pharmacy     Err Pharmacy     Rtt Pharmacy     Tyy Pharmacy     Uii Pharmacy                                                                                                    | 1457632767<br>1154412968<br>1104086839<br>1114206734<br>1154592595                                                         | 994<br>923<br>827<br>814<br>761                             | \$27,618,73<br>\$702,188,00<br>\$976,963,13<br>\$477,293,34<br>\$702,292,38<br>\$595,437,31                                                                        |                |  |
| b<br>D<br>D<br>D<br>D                                                                            | Qww Pharmacy     Wee Pharmacy     Err Pharmacy     Try Pharmacy     Try Pharmacy     Tyy Pharmacy     Uii Pharmacy     Aws Pharmacy                                                                    | 1457632767<br>1154412968<br>1104086839<br>1114206734<br>1154592595<br>1104112100                                           | 994<br>923<br>827<br>814<br>761<br>757                      | \$702.18.00<br>\$976.963.13<br>\$477.293.34<br>\$702.292.38<br>\$595.437.31<br>\$281.0877.00                                                                       |                |  |
| 9<br>0<br>0<br>0<br>0<br>0<br>0<br>0<br>0<br>0<br>0<br>0<br>0<br>0<br>0<br>0<br>0<br>0<br>0<br>0 | Qww Pharmacy     Wee Pharmacy     Err Pharmacy     Rtt Pharmacy     Uii Pharmacy     Uii Pharmacy     Aws Pharmacy     Sdd Pharmacy                                                                    | 1457632767<br>1154412968<br>1104086839<br>1114206734<br>1154592595<br>1104112100<br>1235189908                             | 994<br>923<br>827<br>814<br>761<br>757<br>667               | \$27,018,73<br>\$702,188,00<br>\$976,66,3,13<br>\$477,293,34<br>\$702,292,38<br>\$595,437,31<br>\$2,810,877,00<br>\$3,152,162,50                                   |                |  |
| 8<br>8<br>9<br>9<br>9<br>9<br>9<br>9<br>9<br>9<br>9<br>9<br>9<br>9<br>9<br>9<br>9<br>9<br>9<br>9 | Qww Pharmacy           Wee Pharmacy           Err Pharmacy           Rtt Pharmacy           Tyy Pharmacy           Ulii Pharmacy           Jose Pharmacy           Sdd Pharmacy           Dff Pharmacy | 1457632767<br>1154412968<br>1104086839<br>1114206734<br>1154592595<br>1104112100<br>1235189908<br>1134414274               | 994<br>923<br>827<br>814<br>761<br>757<br>667<br>661        | \$7702.188.00<br>\$7702.188.00<br>\$976.965.13<br>\$477.293.34<br>\$702.292.38<br>\$595.437.31<br>\$2810.877.00<br>\$3.152.162.50<br>\$1.227.322.25                |                |  |
| 8<br>8<br>8<br>8<br>8<br>9<br>9<br>9<br>9<br>9<br>9<br>9<br>9<br>9<br>9<br>9<br>9<br>9<br>9<br>9 | Qww Pharmacy Qww Pharmacy Per Pharmacy Rtt Pharmacy Ulii Pharmacy Ulii Pharmacy Aws Pharmacy Sdd Pharmacy Fg9 Pharmacy                                                                                 | 1457632767<br>1154412968<br>1104086839<br>1114206734<br>1154592595<br>1104112100<br>1235189908<br>1134414274<br>1740282257 | 994<br>923<br>827<br>814<br>761<br>757<br>667<br>641<br>618 | \$07018.73<br>\$702188.00<br>\$976.66.3.13<br>\$477.293.34<br>\$702.292.38<br>\$595,437.31<br>\$2.810.877.00<br>\$3.152.162.50<br>\$1.227.322.25<br>\$1.724.407.25 |                |  |

5. Users may filter by number of Actions Taken with selections of: <5, 5-10, >5. *Estimated Time: 5 seconds* 

| <b>PLA</b> 1                      | 0                       |                              |            |                               | Hello, <u>timetester</u> |
|-----------------------------------|-------------------------|------------------------------|------------|-------------------------------|--------------------------|
| Predictive Modeli<br>me Pharmacie | ng Solution<br>25       |                              | _          |                               | Abu.                     |
|                                   | Pharmacy Scores         | Saarch                       |            |                               | Investigations           |
|                                   | Risk Models             | Apply     Please Input Value | ۹ s        | earch By                      | Following                |
|                                   | Filters                 |                              |            |                               |                          |
|                                   | Number of Actions Taken |                              |            |                               |                          |
|                                   |                         | Se (*                        |            |                               |                          |
|                                   | Apply Clear 5-10 > 10   |                              |            |                               |                          |
|                                   | Pharmacy Name           | ▼ NPI                        | Risk Score | ▼ Payment ▼                   |                          |
|                                   | Qww Pharmacy            | 1306114207                   | 999        | \$827,618.75                  |                          |
|                                   | Wee Pharmacy            | 1457632767                   | 994        | \$702,188.00                  |                          |
|                                   | Err Pharmacy            | 1154412968                   | 923        | \$976,963.13                  |                          |
|                                   | Rtt Pharmacy            | 1104086839                   | 827        | \$4/7,293.34                  |                          |
|                                   | Iyy Pharmacy            | 1114206/34                   | 814        | \$702.292.38                  |                          |
|                                   | > Oil Pharmacy          | 1154592595                   | 761        | \$395,457.51                  |                          |
|                                   | S Aws Pharmacy          | 1004112100                   | 667        | \$2,010,077.00                |                          |
|                                   | Dff Pharmacy            | 1124414274                   | 641        | \$3,132,102.30                |                          |
|                                   | Eco Pharmacy            | 1740282257                   | 618        | \$1,227,322.25                |                          |
|                                   |                         | 1/4020225/                   | 010        | Displaying items 1 10 of 50   |                          |
|                                   | 1 2 3 4 5 7 6           |                              |            | Displaying items 1 - 10 01 50 |                          |

6. Users may filter by if the pharmacy has been compromised with selections of yes or no. *Estimated Time: 5 seconds* 

| ome   Pharmacies | ;                     |                             |            |                               |                | About |
|------------------|-----------------------|-----------------------------|------------|-------------------------------|----------------|-------|
|                  | Pharmacy Scores       |                             |            |                               | Investigations |       |
|                  | Risk Models           | Search                      |            |                               | Following      |       |
|                  | Risk Models           | Apply     Please Input Valu | e 🔍        | Search By                     |                |       |
|                  | Filters               |                             |            |                               |                |       |
|                  | Compromised pharmacy  |                             |            |                               |                |       |
|                  | Compromised pharmacy: | hoose                       |            |                               |                |       |
|                  |                       | hoose                       |            |                               |                |       |
|                  | Apply Clear no        | 5                           |            |                               |                |       |
|                  |                       |                             |            |                               |                |       |
|                  | Pharmacy Name         | ▼ NPI                       | Risk Score | T Payment T                   |                |       |
|                  | Qww Pharmacy          | 1306114207                  | 999        | \$827,618.75                  |                |       |
|                  | b Wee Pharmacy        | 1457632767                  | 994        | \$702,188.00                  |                |       |
|                  | Err Pharmacy          | 1154412968                  | 923        | \$976.963.13                  |                |       |
|                  | Rtt Pharmacy          | 1104086839                  | 827        | \$477.293.34                  |                |       |
|                  | b Tyy Pharmacy        | 1114206734                  | 814        | \$702,292.38                  |                |       |
|                  | b Uii Pharmacy        | 1154592595                  | 761        | \$595,437.31                  |                |       |
|                  | Aws Pharmacy          | 1104112100                  | 757        | \$2,810,877.00                |                |       |
|                  | Sdd Pharmacy          | 1235189908                  | 667        | \$3,152,162.50                |                |       |
|                  | Dff Pharmacy          | 1134414274                  | 641        | \$1,227,322.25                |                |       |
|                  | Fgg Pharmacy          | 1740282257                  | 618        | \$1,724,407.25                |                |       |
|                  | GE   + 1 2 3 4 5      | F FI                        |            | Displaying items 1 - 10 of 50 |                |       |
|                  |                       | r n                         |            | Displaying items 1 - 10 of 50 |                |       |

7. Users may filter by Number of Compromised Beneficiaries with selections of: <5, 5-10, >10. *Estimated Time: 5 seconds* 

| Pharmacy Scores                 |                          |              |                               | Investigations |  |
|---------------------------------|--------------------------|--------------|-------------------------------|----------------|--|
| Risk Models                     | Search                   |              |                               | Following      |  |
| Risk Models •                   | Apply Please Input Value | e 🔍          | Search By                     |                |  |
|                                 |                          |              |                               |                |  |
| Filters                         |                          |              |                               |                |  |
| Num of compromised benes:Choose |                          |              |                               |                |  |
|                                 | 8                        |              |                               |                |  |
| Apply Clear 5-10                |                          |              |                               |                |  |
| Pharmacy Name                   | T NPI                    | T Risk Score | T Payment T                   |                |  |
| Oww Pharmacy                    | 1306114207               | 999          | \$827.618.75                  |                |  |
| Wee Pharmacy                    | 1457632767               | 994          | \$702.188.00                  |                |  |
| Err Pharmacy                    | 1154412968               | 923          | \$976.963.13                  |                |  |
| Rtt Pharmacy                    | 1104086839               | 827          | \$477,293.34                  |                |  |
| b Tyy Pharmacy                  | 1114206734               | 814          | \$702,292.38                  |                |  |
| b Uii Pharmacy                  | 1154592595               | 761          | \$595.437.31                  |                |  |
| Aws Pharmacy                    | 1104112100               | 757          | \$2,810,877.00                |                |  |
| Sdd Pharmacy                    | 1235189908               | 667          | \$3,152,162.50                |                |  |
| Dff Pharmacy                    | 1134414274               | 641          | \$1,227,322.25                |                |  |
| Fgg Pharmacy                    | 1740282257               | 618          | \$1,724,407.25                |                |  |
| SE H < 12345 ▶ H                |                          |              | Displaying items 1 - 10 of 50 |                |  |

8. Users may filter by Number of Compromised Related Prescribers with selections of: <5, 5-10, >10.

| Estimated Time:                                                | 5 seconds                                                                                    |                                 |              |                                                 |                             |                                    |
|----------------------------------------------------------------|----------------------------------------------------------------------------------------------|---------------------------------|--------------|-------------------------------------------------|-----------------------------|------------------------------------|
| Health Integrity. LLC<br>PLATO<br>Predictive Modeling Solution | n                                                                                            |                                 |              |                                                 |                             | Hello, <u>timetester</u> ! Log Off |
| Home Pharmacies                                                |                                                                                              |                                 |              |                                                 |                             | About   Contact                    |
| Pha<br>Risk                                                    | macy Scores                                                                                  | Search                          |              |                                                 | Investigations<br>Following |                                    |
| Ris                                                            | k Models • App                                                                               | Please Input Value              | Searc        | h By                                            |                             |                                    |
| Filts<br>Num<br>Num                                            | ns of compromised related prescribers:<br>n of compromised related prescribers:<br>ply Clear | Choose<br>Choose<br>< 5<br>5-10 | -            |                                                 |                             |                                    |
|                                                                | Pharmacy Name                                                                                | NPI T                           | Risk Score T | Payment                                         |                             |                                    |
| Þ                                                              | Qww Pharmacy                                                                                 | 1306114207                      | 999          | \$827,618.75                                    |                             |                                    |
| Þ                                                              | Wee Pharmacy                                                                                 | 1457632767                      | 994          | \$702,188.00                                    |                             |                                    |
| Þ                                                              | Err Pharmacy                                                                                 | 1154412968                      | 923          | \$976.963.13                                    |                             |                                    |
| Þ                                                              | Rtt Pharmacy                                                                                 | 1104086839                      | 827          | \$477.293.34                                    |                             |                                    |
| Þ                                                              | Tyy Pharmacy                                                                                 | 1114206734                      | 814          | \$702,292.38                                    |                             |                                    |
| Þ                                                              | Uii Pharmacy                                                                                 | 1154592595                      | 761          | \$595,437.31                                    |                             |                                    |
| Þ                                                              | Aws Pharmacy                                                                                 | 1104112100                      | 757          | \$2,810,877.00                                  |                             |                                    |
| Þ                                                              | Sdd Pharmacy                                                                                 | 1235189908                      | 667          | \$3,152,162.50                                  |                             |                                    |
| Þ                                                              | Dff Pharmacy                                                                                 | 1134414274                      | 641          | \$1,227,322.25                                  |                             |                                    |
| ><br>©                                                         | Fgg Pharmacy                                                                                 | 1/4028225/                      | 618          | \$1,724,407.25<br>Displaying items 1 - 10 of 50 |                             |                                    |
|                                                                |                                                                                              |                                 |              | Displaying terms 1 * 10 01 50                   |                             |                                    |
| HEALTH<br>integrity                                            |                                                                                              |                                 |              |                                                 |                             |                                    |

9. When a pharmacy of interest is found, users may click on an arrow left to the pharmacy's name where a small drop down box, or a pharmacy grid, appears. This displays a quick view of the pharmacy's information such as: Address, Number of Plan Sponsors, Number of Complaints, Number of Actions Taken, Compromised Pharmacy, Number of Compromised Beneficiaries, and Number of Compromised Related Prescribers.

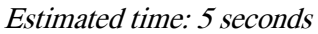

|      | leolth Integrity. LLC<br>PLAT<br>Predictive Modeling | <b>D</b> <sup>™</sup><br>g Solution                                                                |                                           |                                                                                  |                                          |                   |                                                 | Hello, <u>timetester</u> I Log C | ff |
|------|------------------------------------------------------|----------------------------------------------------------------------------------------------------|-------------------------------------------|----------------------------------------------------------------------------------|------------------------------------------|-------------------|-------------------------------------------------|----------------------------------|----|
| Horr | ne   Pharmacies                                      | 5                                                                                                  |                                           |                                                                                  |                                          |                   |                                                 | About   Conta                    | 1  |
|      |                                                      | Phar<br>Risk M                                                                                     | macy Scores<br>odels<br><sup>Models</sup> | Apply                                                                            | Search<br>Please Input Value Q Search By |                   | Search By                                       | Investigations<br>Following      |    |
|      |                                                      | Filters                                                                                            | / Clear                                   |                                                                                  |                                          |                   | · •                                             |                                  |    |
|      |                                                      |                                                                                                    | Pharmacy Name<br>Qww Pharmacy             | T NPI<br>130611420                                                               | 7                                        | Risk Score<br>999 | Payment<br>\$827.618.75                         |                                  |    |
|      |                                                      | Qww Pharmacy         Address: 8790 SW 24th St. Miami FL 33165           Number of Plan Sponsors:12 |                                           | show more<br>Compromised Pharmacy: no<br>Number of compromised Beneficiaries: 92 |                                          |                   |                                                 |                                  |    |
|      |                                                      |                                                                                                    | Number of Compiai                         | nts: 5<br>Taken: 27                                                              | Nume                                     | er of compromised | elated prescribers: 0                           |                                  |    |
|      |                                                      | Þ                                                                                                  | Wee Pharmacy                              | 145763276                                                                        | 7                                        | 994               | \$702,188.00                                    | •                                |    |
|      |                                                      | Þ                                                                                                  | Err Pharmacy                              | 115441296                                                                        | 8                                        | 923               | \$976,963.13                                    |                                  |    |
|      |                                                      | Þ                                                                                                  | Rtt Pharmacy                              | 110408683                                                                        | 9                                        | 827               | \$477,293.34                                    |                                  |    |
|      |                                                      | Þ                                                                                                  | Tyy Pharmacy                              | 111420673                                                                        | 4                                        | 814               | \$702,292.38                                    |                                  |    |
|      |                                                      | Þ                                                                                                  | Uii Pharmacy                              | 115459259                                                                        | 5                                        | 761               | \$595.437.31                                    |                                  |    |
|      |                                                      | Þ                                                                                                  | Aws Pharmacy                              | 110411210                                                                        | 0                                        | 757               | \$2,810,877.00                                  |                                  |    |
|      |                                                      | Þ                                                                                                  | Sdd Pharmacy                              | 123518990                                                                        | 8                                        | 667               | \$3,152,162.50                                  |                                  |    |
|      |                                                      | Þ                                                                                                  | Dff Pharmacy                              | 113441427                                                                        | 4                                        | 641               | \$1,227,322.25                                  |                                  |    |
|      |                                                      | •<br>•                                                                                             | Fgg Pharmacy                              | 1/4028225<br>N                                                                   | /                                        | 618               | \$1,724,407.25<br>Displaying items 1 - 10 of 50 |                                  |    |

Page 12 10. If the user would like to view this pharmacy's profile, they will select the "show more" link on the top right within the pharmacy grid.

Estimated time: 3 seconds ieolth Integrity, LLC Hello, <u>timetester</u> ! Log Of Pharmacies Pharmacy Scores Investigations Following Risk Models Apply Search By • Apply Clear 1306114207 \$827,618.75 Qww Pharmacy 999 Qww Pharmacy show more Address: 8790 SW 24th St , Miami FL, 33165 Compromised Pharmacy: no Number of Plan Sponsors:12 Number of compromised Beneficiaries: 92 Number of Complaints: 3 Number of compromised related prescribers: 0 Number of Actions Taken: 27 Wee Pharmacy 1457632767 \$702,188.00 994 923 \$976,963.13 Err Pharmacy 1154412968 1104086839 \$477,293.34 827 Rtt Pharmacy 1114206734 814 \$702.292.38 Tyy Pharmacy Uii Pharmacy 1154592595 \$595,437.31 761 1104112100 \$2,810,877.00 Aws Pharmacy 757 Sdd Pharmacy 1235189908 667 \$3,152,162.50 Dff Pharmacy 1134414274 641 \$1,227,322.25 Fgg Pharmacy 1740282257 618 \$1,724,407.25 SE H ← 1 2 3 4 5 → H Displaying items 1 - 10 of 50

• **Pharmacy Profile Page**: When the user arrives to the Pharmacy Profile Page, they will be able to view more detailed information in sections of the profile such as: Pharmacy Details, User Actions, and tabs of General, Risk Models, and Actions Taken.

| Discourse of Distantia                         |                                                                                                    |                                                                     | intestigations                                                                                                    |                                                                                                    |
|------------------------------------------------|----------------------------------------------------------------------------------------------------|---------------------------------------------------------------------|----------------------------------------------------------------------------------------------------|----------------------------------------------------------------------------------------------------|
| Pharmacy Details                               | User Actions                                                                                                    |                                                                     | Following                                                                                                    |                                                                                                    |
| Tyy Pharmacy                                   | Investigate                                                                                                    | Action Type                                                         |                                                                                                    |                                                                                                    |
| NPI:1114206734 Ris                             | k Score: Track                                                                                                    | Allegation Type                                                     |                                                                                                    |                                                                                                    |
| rotar Payment 3702,252.50                      |                                                                                                    | Contract                                                            |                                                                                                    |                                                                                                    |
|                                                |                                                                                                    | Date Action Taken:                                                  |                                                                                                    |                                                                                                    |
|                                                |                                                                                                    | Error Rate%: 0                                                      |                                                                                                    |                                                                                                    |
|                                                |                                                                                                    | Create                                                              |                                                                                                    |                                                                                                    |
| Dispensing class type: 02<br>Provider type: 01 | N                                                                                                    | lumber of actions taken: 0<br>lumber of compromised benes: 0        |                                                                                                    |                                                                                                    |
|                                                | S                                                                                                    | itatistics - Related<br>umber of compromised related prescribers: 0 |                                                                                                    |                                                                                                    |
|                                                |                                                                                                    |                                                                     |                                                                                                    |                                                                                                    |
|                                                |                                                                                                    |                                                                     |                                                                                                    |                                                                                                    |
|                                                |                                                                                                    |                                                                     |                                                                                                    |                                                                                                    |
|                                                |                                                                                                    |                                                                     |                                                                                                    |                                                                                                    |
|                                                |                                                                                                    |                                                                     |                                                                                                    |                                                                                                    |
|                                                | Tyy Pharmacy<br>NP1:1114206734 En<br>Total Payment:\$702,292.38 C<br>General Risk Models Actives Taken<br>Business Information<br>Address: 24 2nd Ave, New York NY, 1000<br>Dispensing class type: 02<br>Provider type: 01 | Tyy Pharmacy<br>NPI:1114206734<br>Total Payment:\$702,292.38<br>814 | Typ Pharmacy       NPI:1114200734       Action Type <ul> <li>Action Type</li> <li>Allegation Type</li> <li>Allegation Type</li> <li>Contract</li> <li>Date Action Taken:</li> <li>Error Baters: 0</li> <li>Create</li> </ul> Business Information<br>Address: 24 2nd Ave, New York NY, 10003<br>Dispensing class type: 02<br>Provider type: 01    Statistics - Prescriber<br>Number of actions taken:: 0<br>Number of compromised beness: 0<br>Statistics - Related<br>Number of compromised related prescribers: 0 | Typ Pharmacy       Risk Score:         NP1:1112020724       Risk Score:         Total Payment:5702,292.38       814         Immediate       Immediate         Date Action Type       Immediate         Date Action Type       Immediate         Date Action Taken:       Immediate         Business Information       Statistics - Prescriber         Address: 24 2nd Ave, New York WY, 10003       Number of compromised benes: 0         Number of compromised benes: 0       Statistics - Related         Number of compromised related prescribers: 0       Number of compromised related prescribers: 0 |

1. *The Pharmacy Details* section displays: Name, NPI number, Total Payment, and Risk Score. *Estimated Time: 3 seconds* 

| Health Integrity. LLC<br>PRATTI<br>Predictive Modeling | <b>D</b> <sup>ma</sup><br>Solution                                                                                                    |                       |                                       |                                                                                                    |                       |                             | Hello, <u>timetester</u> ! Log Off |
|--------------------------------------------------------|----------------------------------------------------------------------------------------------------|-----------------------|---------------------------------------|----------------------------------------------------------------------------------------------------|-----------------------|-----------------------------|------------------------------------|
| Home Pharmacies                                        |                                                                                                    |                       |                                       |                                                                                                    |                       |                             | About Contact                      |
| C                                                      | Pharmacy Profile<br>Pharmacy Details<br>Tyy Pharmacy                                                                                    |                       | User Actions<br>Investigate           | Action Type                                                                                                    |                       | Investigations<br>Following |                                    |
|                                                        | NPI:1114206734<br>Total Payment:\$702,292.38                                                                                            | Risk Score:<br>814    | Track                                 | Allegation Type Contract Date Action                                                                                                    | Taken:                |                             |                                    |
|                                                        | General Rak Models Action<br>Business Information<br>Address: 24 2nd Ave , New York N<br>Dispensing class type: 02<br>Provider type: 01 | is Taken<br>IV, 10003 | Stati:<br>Num<br>Num<br>Stati:<br>Num | stics - Prescriber<br>ber of complaints: 5<br>ber of actions taken: 0<br>ber of compromised benes<br>stics - Related<br>ber of compromised relates | 0<br>1 prescribers: 0 |                             |                                    |
| HEALTH<br>integrity                                    |                                                                                                    |                       |                                       |                                                                                                    |                       |                             |                                    |

2. The User Actions section allows users to select "Investigate" and/or "Track" buttons to add the pharmacy to the Investigations/Following Column for easy access. After selecting "Investigate" and/or "Track", they may select "Withdraw" and "Forget" to remove the pharmacy from the Investigations/Following Column.

Estimated Time: 10 seconds

|      | leolth Integrity, LLC<br>PLA1<br>Predictive Model | ng Solution                                                                                                    |                                                                                                    | Hello, <u>timetester</u> ! | Log Off |
|------|---------------------------------------------------|----------------------------------------------------------------------------------------------------|----------------------------------------------------------------------------------------------------|----------------------------|---------|
| Horr | ne Pharmaci                                       | es                                                                                                    |                                                                                                    | About I                    | Contact |
|      |                                                   | Pharmacy Profile<br>Pharmacy Details<br>Typ Pharmacy<br>NPI:1114206734 Risk Score;<br>Total Payment:\$702,292.38 814                                                                          | User Actions     Tay Pharmacy       Vithdraw     Action Type       Vithdraw     Allegation Type       Allegation Type     Pharmacles       Typ Pharmacy     Typ Pharmacy       Enror Ratellis: 0     Tipe |                            |         |
|      |                                                   | General         Rak Models         Actions Taken           Business Information         Address: 24 2nd Ave, New York NY, 10003           Dispensing class type: 02         Provider type: 01 | Create Statistics - Prescriber Number of complaints: 5 Number of compromised benes: 0 Statistics - Related Number of compromised related prescribers: 0                                                   |                            |         |
|      | HEALTH<br>integrity                               | _                                                                                                    |                                                                                                    |                            |         |

3. Users may enter in actions they have taken with this pharmacy to record under the "Actions Taken" tab. They click on the arrow to the right of "Action Type" where a drop down box will appear with different selections of actions they have taken. *Estimated time: 5 seconds* 

| Health Integrity, LIC<br>PLATO<br>Prodictive Infoeding Solution                                                                                                    |                                                                                                    | Hello, <u>tanetestar</u> I  | Log Off |
|----------------------------------------------------------------------------------------------------|----------------------------------------------------------------------------------------------------|-----------------------------|---------|
| Home Pharmacies                                                                                                    |                                                                                                    | About 1                     | Contact |
| Pharmacy Profile<br>Plannacy Details<br>Typ Pharmacy<br>NPI:1114200734<br>Total Payment:\$700,292.38<br>Rick score:<br>814<br>State<br>Rick Models<br>Attors Taken<br>Rick Score:<br>Plannation<br>Address: 24 nd we, New York IVF, 10003<br>Dispensing class type: 02<br>Provider type: 01 | User Actions Investigate Track Action Type Track Addit Etelphone contact for claim adjustment Termination Poyment Suppension Addit - Onsite Addit - Onsite A | Investigations<br>Following |         |
| HEALTH<br>integrity                                                                                                    |                                                                                                    |                             |         |

4. Users may then click on the arrow to the right of "Allegation Type" where a drop down box will appear with different selections of allegations against the pharmacy. *Estimated time:* **5** seconds

| Home Pharmad | cies                                                                                                    |                      |                                                                                                    | <u>About</u>   <u>Conta</u> |
|--------------|----------------------------------------------------------------------------------------------------|----------------------|----------------------------------------------------------------------------------------------------|-----------------------------|
|              | Pharmacy Profile Pharmacy Details                                                                                                    | User Actions         | Investigations<br>Following                                                                                                    |                             |
|              | Typ Pharmacy         Risk Score           NPI:1114206734         Risk Score           Total Payment:\$702,292.38         814                | Investigate<br>Track | Termination  Allegation Type  Allegation Type  Allegation |                             |
|              |                                                                                                    |                      | Altered rescription Balance Billing Beneficiary Doctor Shopping Beneficiary Drug Selling Billing for DME Supplies Received but Not Ordered or Requested Billing for DME Supplies Not Received Billing for DME Supplies Not Received Billing for DME Supplies Not Rec |                             |
|              | General Rick Models Actions Taken Business Information Address: 24 2nd Ave , New York NY, 10003 Dispensing class type: 02 Provider type: 01 | St<br>Nu<br>Nu<br>Nu | Billing for Lrugs Nor Keelwed<br>Billing for Services Sonsidered to be Investigational<br>Billing for Services Considered to be Investigational<br>Billing for Non-Covered Service as a Covered Service.<br>Meer Compound drugs: Billing Pilling from but Dispensing Bulk Chemicals<br>mber (Corruption (Kickbacks and Bribery)<br>Counterfeit Perscrittion Drug Pad                                                                                                    |                             |
|              |                                                                                                    | St                   | tistic         Dispensed Not According to Written Prescription           Drug Overuitization-Antepschotics Drugs           Drug Overuitization-Shedule II: Controlled Substances           Drug Overuitization-Schedule II: Controlled Substances           Drug Overuitization-Schedule II: Controlled Substances           Drug Overuitization-Schedule IV: Controlled Substances           Drug Overuitization-Schedule IV: Controlled Substances           Drug Overuitization-Schedule V: Controlled Substances           Drug Overuitization-Schedule V: Controlled Substances           Drug Overuitization-Schedule V: Controlled Substances                                                                                                    |                             |
|              |                                                                                                    |                      | Dummy Identifiers<br>Enrolled in a Plan without Beneficiary's Knowledge/Consent/Authorization<br>False or Unnecessary Issuance of Prescription Drugs.<br>Health Insurance Marktplace Scam<br>Incorrect Reporting of Diagnoses ~                                                                                                    |                             |

Page 15 5. Users may then click on the arrow to the right of "Contract" where a drop down box will appear with different contract numbers to enable users to select their appropriate contract. *Estimated time: 5 seconds* 

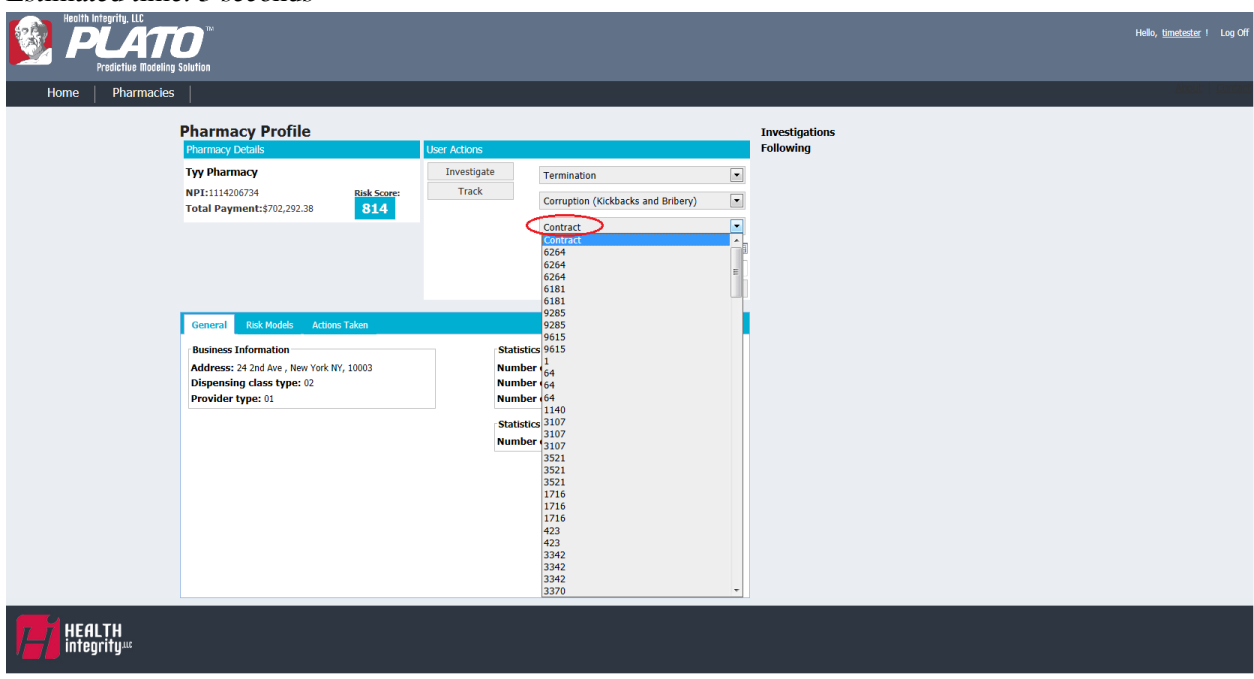

6. Users then select the date of the action either by typing in the date or by clicking on the small calendar symbol to select a date.

Estimated Time: 5 seconds

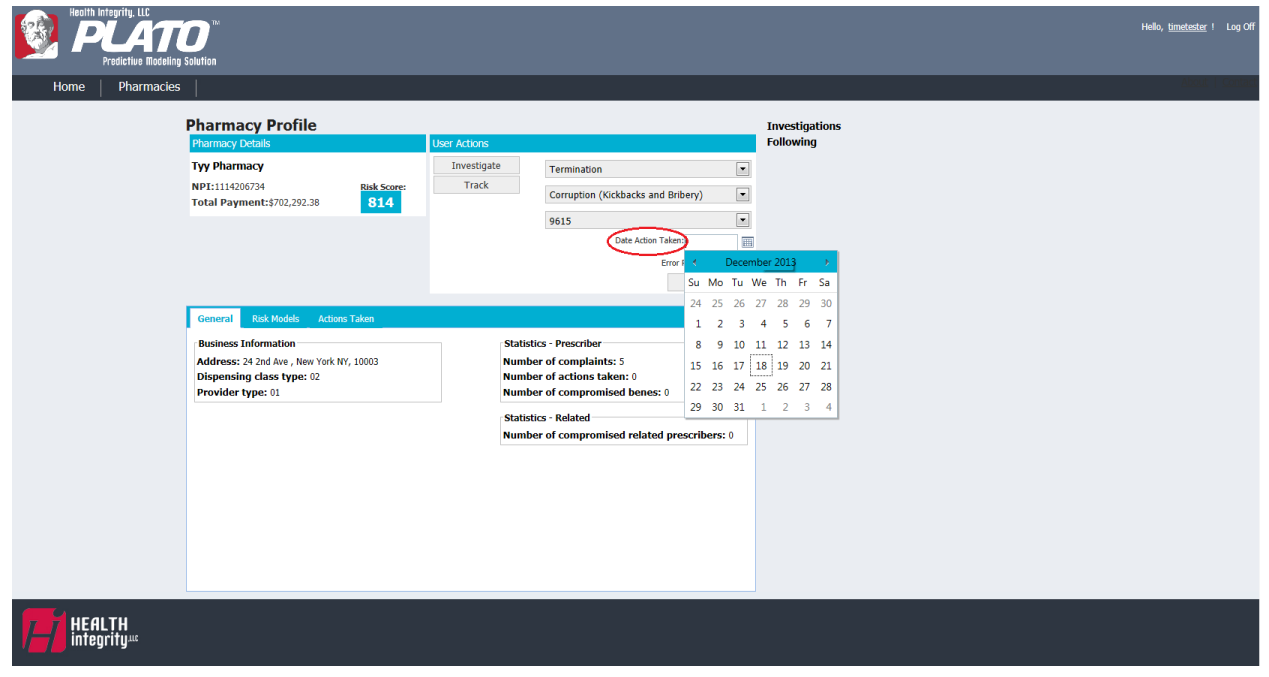

7. Users enter the Error Rate Percentage of the action taken by entering it into the appropriate field.

Estimated Time: 3 seconds

| Pre              | grity. LLC<br>ATO<br>raistive Modeling Solution                                                               |                                                  |                                      |                                                                                                    |                             | Hello, <u>timetester</u> ! Log Off |
|------------------|----------------------------------------------------------------------------------------------------|--------------------------------------------------|--------------------------------------|----------------------------------------------------------------------------------------------------|-----------------------------|------------------------------------|
| Home             | Pharmacies                                                                                                    |                                                  |                                      |                                                                                                    |                             | About   Contact                    |
|                  | Pharmacy Pro<br>Plarmacy Details<br>Typ Pharmacy<br>NPI:1114206734<br>Total Payment:\$702;                    | file<br>292.38 814                               | User Actions<br>Investigate<br>Track | Termination Corruption (Kickbacks and Bribery) 9615 Dete Action Taken's (22/8/2023) Error Rateh: 110 Create                                             | Investigations<br>Following |                                    |
|                  | General Risk Mode<br>Business Information<br>Address: 24 2nd Ave,<br>Dispensing class ty<br>Provider type: 01 | s Actions Taken<br>New York NY, 10003<br>Pee: 02 | Stat<br>Nur<br>Nur<br>Stat           | tistics - Prescriber<br>mber of complaints: 5<br>mber of actions taken: 0<br>mber of compromised benes: 0<br>mber of compromised related prescribers: 0 |                             |                                    |
| HEALT<br>integri | [H<br>ty                                                                                                    |                                                  |                                      |                                                                                                    |                             |                                    |

8. Users will then select the "Create" button at the bottom of the User Actions section to record this action into the "Action Taken" tab.

| Estimated Tim                                           | e: 3 seconds                                                                               |                                                                                           |                                    |
|---------------------------------------------------------|--------------------------------------------------------------------------------------------|-------------------------------------------------------------------------------------------|------------------------------------|
| Health Integrity. LLC<br>PLATE<br>Predictive Modeling S | <b>D</b> <sup>IM</sup><br>Solution                                                         |                                                                                           | Hello, <u>timetester</u> ! Log Off |
| Home Pharmacies                                         |                                                                                            |                                                                                           | About   Contact                    |
| 1                                                       | Pharmacy Profile<br>Pharmacy Details<br>Tyy Pharmacy                                       | User Actions Investigations<br>Investigate Termination                                    |                                    |
|                                                         | Total Payment:\$702,292.38 814                                                             | Corruption (Kickbacks and Bribery)  9615  Date Action Taken: 12/18/2013  Error Faters: 10 |                                    |
|                                                         | General Risk Models Actions Taken                                                          | Create<br>Statistics - Prescriber                                                         |                                    |
|                                                         | Address: 24 2nd Ave , New York NY, 10003<br>Dispensing class type: 02<br>Provider type: 01 | Number of complaints: 5<br>Number of actions taken: 0<br>Number of compromised benes: 0   |                                    |
|                                                         |                                                                                            | Statistics - Related Number of compromised related prescribers: 0                         |                                    |
|                                                         |                                                                                            |                                                                                           |                                    |
|                                                         |                                                                                            |                                                                                           |                                    |
|                                                         |                                                                                            |                                                                                           |                                    |

9. Users are able to view the "General" tab at the bottom of the profile page where it displays business information such as the address, dispensing class type, and provider type. It also displays

statistics about the prescriber, such as the number of complaints, number of actions taken, and number of compromised beneficiaries as well as related statistics, such as the number of compromised related prescribers.

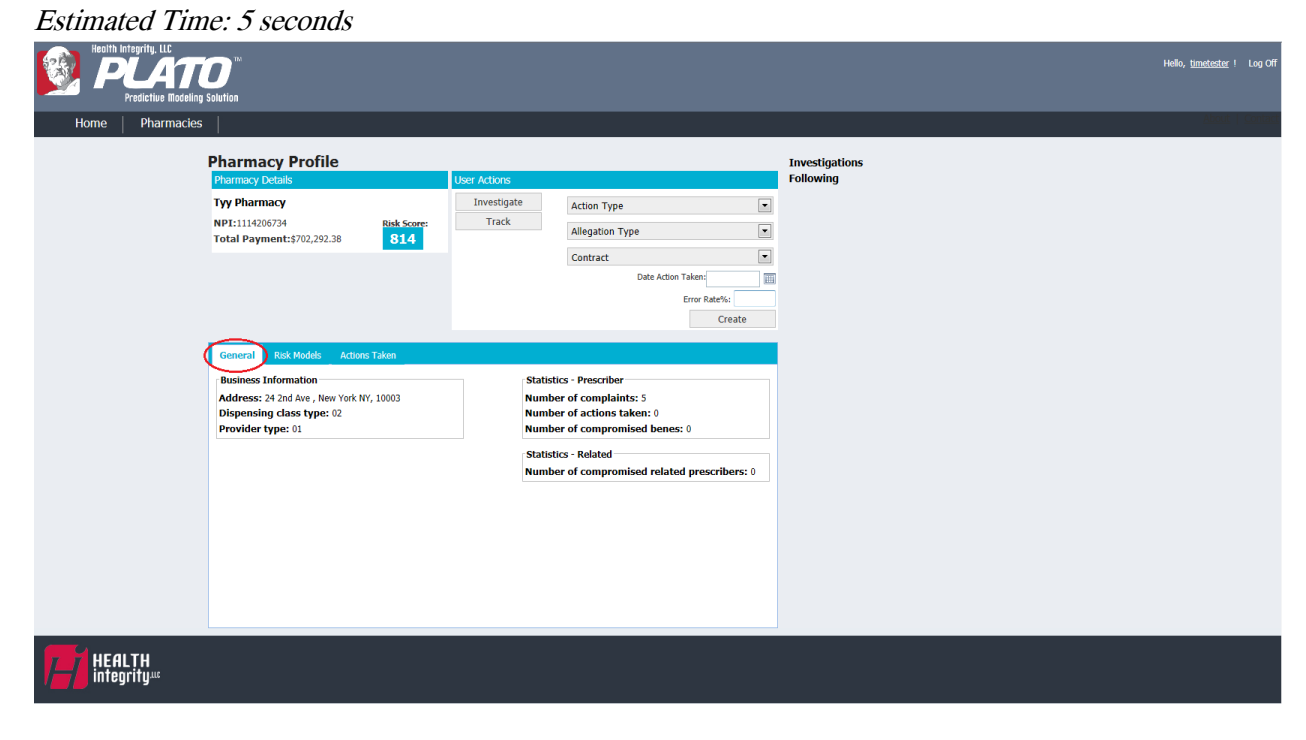

10. When the user selects the "Risk Models" tab, they are able to view lines of different risk models available for review. More risk models will be added in the future.

| Estimated Tin                                        | ne: 5 seconds                         |                        |                 |                     |               |                |  |                                    |
|------------------------------------------------------|---------------------------------------|------------------------|-----------------|---------------------|---------------|----------------|--|------------------------------------|
| Health Integrity. LLC<br>PLAT<br>Predictive Modeling | <b>D</b> <sup>TM</sup><br>g Solution  |                        |                 |                     |               |                |  | Hello, <u>timetester</u> ! Log Off |
| Home Pharmacies                                      | 5                                     |                        |                 |                     |               |                |  | About   Contact                    |
|                                                      | Pharmacy Profile                      |                        |                 |                     |               | Investigations |  |                                    |
|                                                      | Pharmacy Details                      |                        | User Actions    |                     |               | Following      |  |                                    |
|                                                      | Tyy Pharmacy                          |                        | Investigate     | Action Type         | •             |                |  |                                    |
|                                                      | NPI:1114206734                        | Risk Score:            | Track           | Allegation Type     |               |                |  |                                    |
|                                                      | Total Payment:\$702,292.38            | 814                    |                 | Allegation Type     |               |                |  |                                    |
|                                                      |                                       |                        |                 | Contract            | -             |                |  |                                    |
|                                                      |                                       |                        |                 | Date Action         | n Taken:      |                |  |                                    |
|                                                      |                                       |                        |                 |                     | Error Rate%:  |                |  |                                    |
|                                                      |                                       |                        |                 |                     | Create        |                |  |                                    |
|                                                      | General Risk Models Action            | ns Taken               |                 |                     |               |                |  |                                    |
|                                                      |                                       |                        |                 | Time Period: Curren | t 12 Months 💌 |                |  |                                    |
|                                                      | Risk Model                            |                        | 4               | Accuracy Rate %     |               |                |  |                                    |
|                                                      | Controlled Substance Predictive Model | s Schedule II&III Drug | Retail Pharmacy |                     |               |                |  |                                    |
|                                                      | 9i                                    |                        |                 |                     |               |                |  |                                    |
|                                                      |                                       |                        |                 |                     |               |                |  |                                    |

11. Users may click on the arrow to the left of the risk model to expand a small window to display an expanded view of the pharmacy's data for the risk model. The pharmacy's data is compared to the National Median and National Rank.

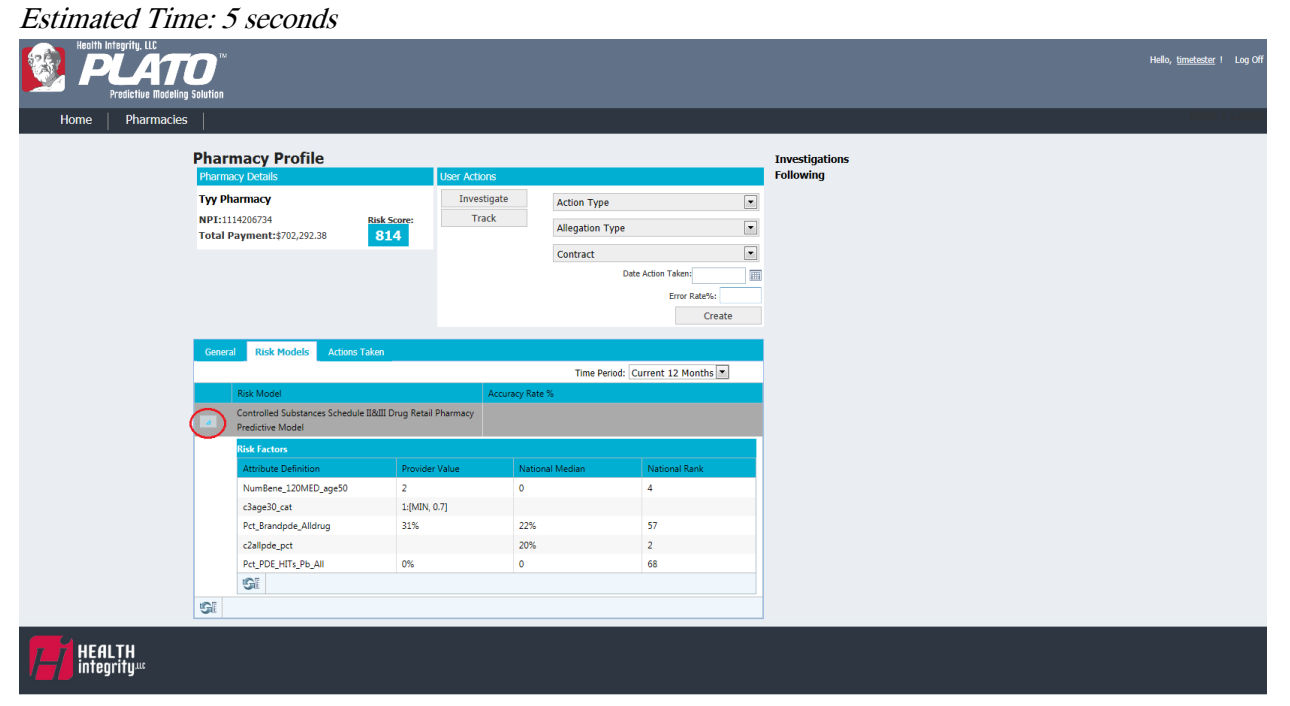

12. When the user selects "Actions Taken" tab, they will be able to view all actions that have been taken with the pharmacy to display: User Name, Parent Organization Name, Contract Identifier, Date Actions Taken, Action Taken, Allegation Type, and Error Rate (viewable by scrolling to the right).

\*Users within the same contract will be able to view all information displayed.

\*Users not in the same contract will only see Date Action Taken, Action Taken, Allegation Type, and Error Rate. They will not be able to see the User Name, Parent Organization Name, and Contract Identifier. This is to keep personal identifiers hidden across users.

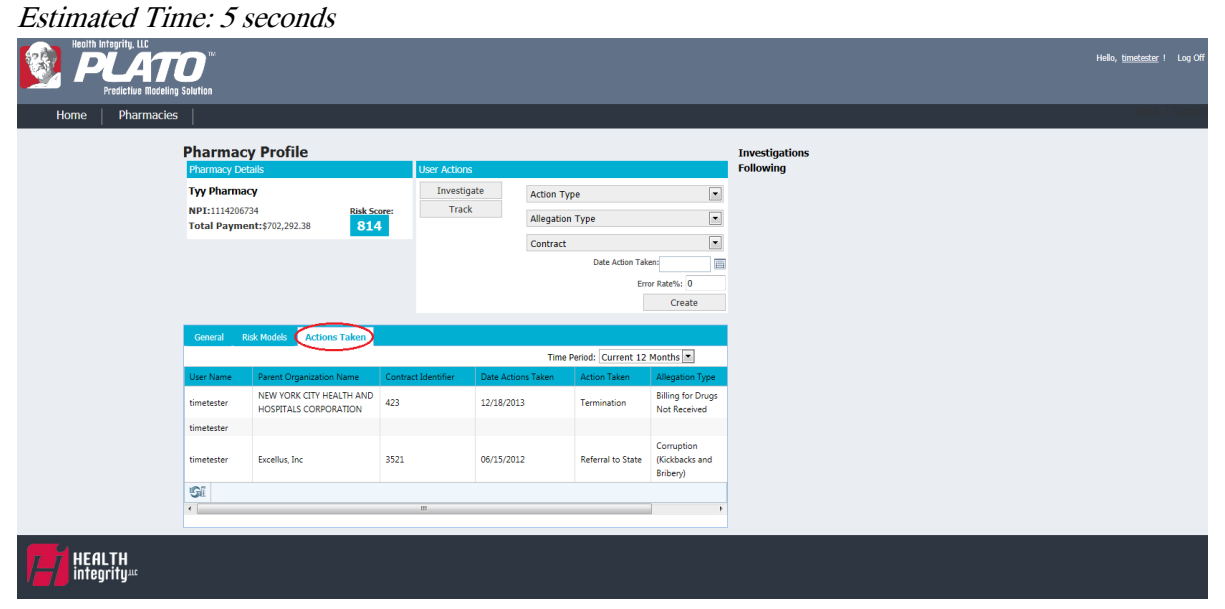

13. Users are able to select a 12-month time frame ranging from the current 12 months to the past 12 months to view a history of actions taken on a pharmacy.

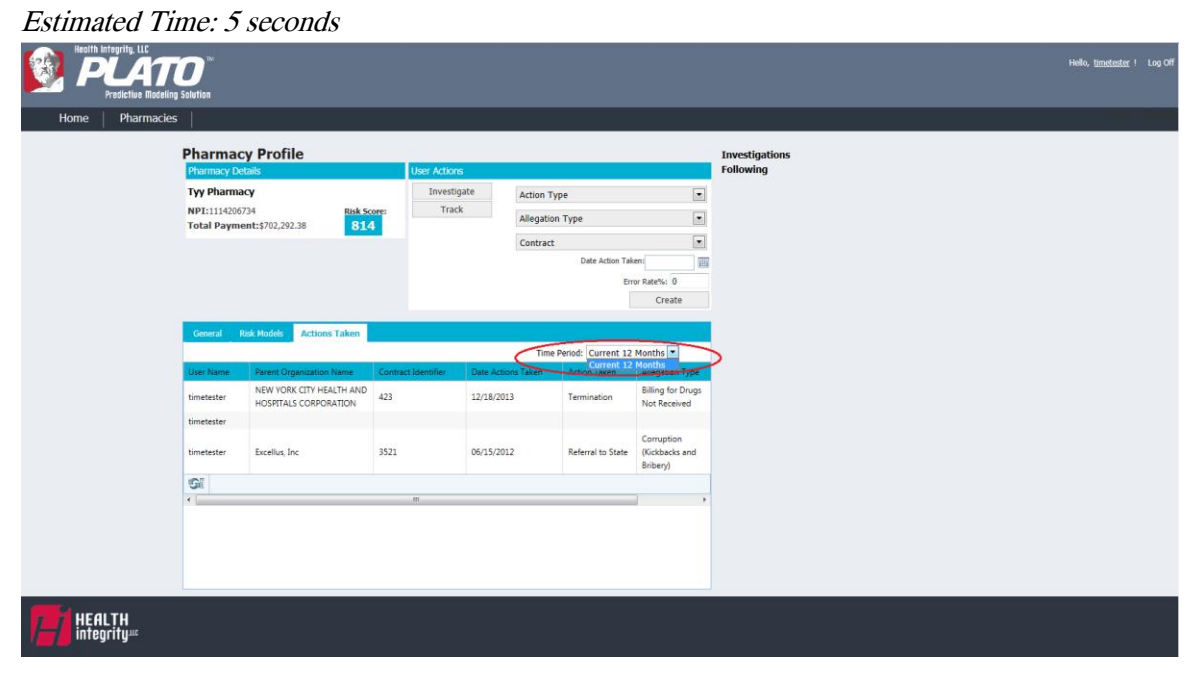